| 1 Die Entwicklungsumgebung kennen lernen                       | 1  |
|----------------------------------------------------------------|----|
| 1.1 In die Entwicklungsumgebung wechseln                       | 2  |
| 1.2 Der Projekt-Explorer                                       | 2  |
| 1.3 Das Eigenschaftenfenster                                   | 2  |
| 1.4 Sonstige Elemente im Projekt-Explorer                      | 3  |
| 1.5 Der Objektkatalog                                          | 3  |
| 1.6 Weitere Fenster                                            | 4  |
| 2 Grundlagen der Programmierung mit VBA                        | 4  |
| 2.1 VBA-Programm erstellen                                     | 4  |
| 2.2 Reservierte Wörter in VBA                                  | 6  |
| 2.3 Variablen deklarieren                                      | 6  |
| 2.3.1 Bezeichner                                               | 6  |
| 2.3.2 Variablen                                                | 6  |
| 2.3.3 Datentypen                                               | 6  |
| 2.3.4 Variablennamen                                           | 7  |
| 2.3.5 Präfix                                                   | 7  |
| 2.4 Konstanten                                                 | 9  |
| 2.4.1 Benutzerdefinierte Konstanten                            | 9  |
| 2.4.1 Integrierte Konstanten                                   | 9  |
| 2.5 Datenfelder                                                | 9  |
| 2.6 Literale                                                   | 11 |
| 2.7 Zusammenfassendes Beispiel                                 | 11 |
| 2.8 Schnellübericht                                            | 11 |
| 2.9 Übungen                                                    | 12 |
| 2.9.1 Kreisumfang berechnen                                    | 12 |
| 2.9.2 Alter einer Person bei bekanntem Geburtsdatum berechnen  | 12 |
| 2.10 Lösungen                                                  | 13 |
| 2.10.1 Kreisumfang berechnen                                   | 13 |
| 2.10.2 Alter einer Person mit bekanntem Geburtsdatum berechnen | 13 |

### 1 Die Entwicklungsumgebung kennen lernen

In dieser Lektion lernen Sie

- den Projekt-Explorer
- das Eigenschaftenfenster
- den Objektkatalog und
- einige weitere Fenster der Entwicklungsumgebung

kennen.

Beim ersten Betrachten erscheint die sogen. Entwicklungsumgebung von Visual Basic for Applications (VBA) mit den verschiedenen Ordnern und den vielen Eigenschaften als ziemlich verwirrend. Deshalb sollen in dieser Lektion die einzelnen Bestandteile der Entwicklungsumgebung vorgestellt werden, bevor auf die Grundlagen der VBA-Programmierung eingegangen wird.

### 1.1 In die Entwicklungsumgebung wechseln

Wie Sie bereits gelernt haben, können Sie mit der Tastenkombination Alt + F11 in die Entwicklungsumgebung wechseln. Alternativ dazu können Sie mittels Menüpunkt ENTWICKLERTOOLS und der Schaltfläche VISUAL BASIC die Entwicklungsumgebung aufrufen.

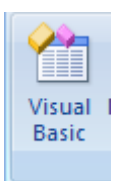

#### **1.2 Der Projekt-Explorer**

In der linken oberen Ecke sehen Sie den Projekt-Explorer, der alle geöffneten Arbeitsmappen sowie die darin befindlichen Tabellenblätter anzeigt. Standardmäßig besteht ein VBAProject aus einem Ordner (MICROSOFT EXCEL OBJEKTE), das 4 Elemente umfasst:

- ein Symbol für die Arbeitsmappe selbst und
- drei weitere für jeweils ein Tabellenblatt der Arbeitsmappe ((siehe Abb. 1).

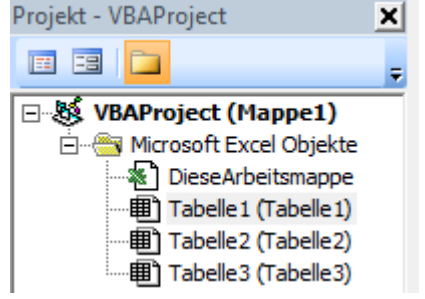

Abb. 1: Standard-Elemente des Projekt-Explorers

Möchten Sie ein neues Makro oder eine neue Prozedur erstellen, doppelklicken Sie auf das jeweilige Element. Damit öffnen Sie das zugehörige Code-Fenster.

Der Name der Excel-Dateien erscheint direkt hinter der Bezeichnung VBAProject. Haben Sie in Excel bereits die einzelnen Tabellenblätter benannt, so finden Sie diese benutzerdefinierten Namen in Klammern hinter TABELLE1, TABELL2, usw.

Sowohl das Projekt selbst als auch seine Elemente können Sie nach Belieben umbenennen. Dazu benötigen Sie das Eigenschaftsfenster (siehe unten).

### **1.3 Das Eigenschaftenfenster**

Das Eigenschaftenfenster wird mit dem Befehl ANSICHT -> EIGENSCHAFTENFENSTER oder die Funktionstaste **F4** geöffnet, falls es noch nicht aktiviert sein sollte. Verschiedene Merkmale zum aktuell ausgewählten Element werden dargestellt (siehe Abb. 2)

| Projekt - VBAProject 🔀        | Eigenschaften - Tabelle1          |                      |
|-------------------------------|-----------------------------------|----------------------|
| = =                           | Tabelle1 Worksheet                |                      |
| □ 😻 VBAProject (Mappe1)       | Alphabetisch Nach Kategorien      |                      |
| 🖻 😁 🍓 Microsoft Excel Objekte | (Name)                            | Tabelle 1            |
| DieseArbeitsmappe             | DisplayPageBreaks                 | False                |
| Tabelle 1 (Tabelle 1)         | DisplayRightToLeft                | False                |
| ····· Tabelle2 (Tabelle2)     | EnableAutoFilter                  | False                |
| Tabelle3 (Tabelle3)           | EnableCalculation                 | True                 |
|                               | EnableFormatConditionsCalculation | True                 |
|                               | EnableOutlining                   | False                |
|                               | EnablePivotTable                  | False                |
|                               | EnableSelection                   | 0 - xlNoRestrictions |
|                               | Name                              | Tabelle1             |
|                               | ScrollArea                        |                      |
|                               | StandardWidth                     | 10,71                |
|                               | Visible                           | -1 - xlSheetVisible  |
|                               |                                   |                      |

Abb. 2: Eigenschaftenfenster zu TABELLE1

Der bisherige Name (hier Tabelle1) seht hinter (NAME). Überscheiben Sie ihn nach Belieben.

### 1.4 Sonstige Elemente im Projekt-Explorer

Nach dem Erstellen eines Mitschreibmakros in Ihrer Excel-Datei, erscheint neben dem Ordner MIRROSOFT EXCEL OBJEKTE ein weiterer, nämlich MODULE. Zudem lassen sich u. a. auch eigene Dialogfelder – oft auch Formulare genannt - im Projekt-Explorer erstellen.

Ist der Ordner MODULE bereits angelegt, erhält er mindestens 1 Element, das standardmäßig als MODUL1 bezeichnet wird. Möchten Sie eine neues Modul anlegen, vollziehen Sie einen der folgenden Arbeitsschritte:

- Verwenden Sie die Befehlsfolge EINFÜGEN MODUL
- Klicken Sie im Projekt-Explorer mit der rechten Maustaste auf das entsprechende Projekt und wählen Sie im Kontextmenü EINFÜGEN MODUL aus.

Auf ähnliche Weise lassen sich Formulare (USERFOM) in den Projekt-Explorer aufnehmen. Darüber später mehr.

Möchten Sie ein angelegtes MODUL oder eine vorhandene USERFORM löschen, klicken Sie das entsprechende Element mit der rechten Maustaste an und wählen im Kontextmenü die Option ENTFERNEN VON ... aus. Auf die dann folgende Frage, ob Sie das Element exportieren möchten, antworten Sie mit NEIN.

### 1.5 Der Objektkatalog

Im Objektkatalog finden Sie alle verfügbaren Objekte mit ihren zugeordneten Eigenschaften und Methoden. Dazu muss man wissen, dass alle Komponenten von Excel als Objekte angesehen werden. Somit sind Arbeitsmappen und Tabellenblätter ebenso Objekte wie eine Schaltfläche oder ein Diagramm. Sie öffnen den Objektkatalog über die gleichnamige Schaltfläche, also den Befehl ANSICHT -> OBJEKTKATALOG oder mit der Funktionstaste F2.

### **1.6 Weitere Fenster**

Das Direkt-, das Lokal- sowie das Überwachungsfenster dienen zur Fehlersuch in VBA-Programmen. Alle drei lassen sich über den Menüpunkt ANSICHT anzeigen. Bezüglich VBA-Programmierung ist das Direktfenster u. a. aus folgenden Gründen sehr nützlich:

- Dort lässt sich der Inhalt von Variablen während der Programmausführung abfragen.
- Einzelne Programmzeilen können dort eingegeben und getestet werden.
- Mittels Debug.Print können dort Programmausgaben aufgelistet werden.

### 2 Grundlagen der Programmierung mit VBA

Sie werden in dieser Lektion lernen,

- wie ein VBA-Programm erstellt wird,
- wie Variablen in Programmen deklariert und verwendet werden,
- was Datentypen sind,
- was bedingte Anweisungen im Programm bewirken,
- wie unterschiedliche Arten von Schleifen programmiert werden.

### 2.1 VBA-Programm erstellen

In VBA wird als Prozedur bezeichnet, was bislang (Mitschreib-) Makro genannt wurde. Prozeduren werden durch folgende Schlüsselwörter eingerahmt:

#### Sub Name

```
Anweisungsblock innerhalb der Prozedur
```

#### End Sub

Um eine Prozedur zu erstellen, gehen Sie so vor:

- Benutzen Sie die Tastenkombination Alt + F11, um das VBA-Fenster zu aktivieren oder
- Doppelklicken Sie im Projekt-Explorer auf TABELLE1 (TABELLE1).

Nach dem Erscheinen des VBA-Editor geben Sie folgenden Code ein:

```
Sub MeineErsteProzedur()
    MsgBox "Die Prozedur funktioniert!"
End Sub
```

MsgBox ist ein Schlüsselwort. Schlüsselwörter bezeichnen von Excel reservierte Wörter. Wenn Sie hinter MsgBox ein Leerzeichen eingeben, erscheint die sogen. QuickInfo für diesen Befehl. Darin wird der jeweilige Aufbau eines Befehls angezeigt.

Zum Start von MeineErsteProzedur betätigen Sie einfach die Funktionstaste F5 oder klicken Sie auf die Schaltfläche SUB/USERFOM AUSFÜHREN in der Symbolleiste DEBUGGEN. (siehe Abb. 3).

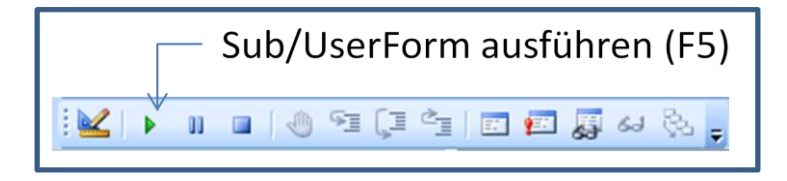

Abb. 3: Symbolleiste DEBUGGEN

Auf dem Bildschirm erscheint dann die definierte Erfolgsmeldung:

| Microsoft Excel | 23            |
|-----------------|---------------|
| Die Prozedur 1  | funktioniert! |
|                 | ок            |

Abb. 4: Ausgabe der Meldung

Die Meldung verschwindet erst wieder, wenn die OK Schaltfläche angeklickt wird.

Weitere Gestaltungs- und Verwendungsmöglichkeiten einer  ${\tt MsgBox}$  entnehmen Sie bitte der Online-Hilfe.

Die Prozedur MeineErsteProzedur soll jetzt noch durch das Einfügen einer InputBox etwas flexibler gestaltet werden. Eine InputBox erwartet eine Eingabe des Benutzers, die einer Variablen vom Typ Variant übergeben wird. Für die in Abb. 5 gezeigte InputBox wurde die Titelzeile, der Beschreibungstext und der Standardtext im Eingabefeld in der Prozedur definiert. Den Standardtext kann der Benutzer beliebig überschreiben.

| Meldung                    | 23              |
|----------------------------|-----------------|
| Wie lautet die Meldung?    | OK<br>Abbrechen |
| Die Prozedur funktioniert! |                 |

Abb. 5: Inputbox mit vordefinierter Eingabe

Die geänderte und kommentierte Prozedur MeineErsteProzedur sieht dementsprechend wie folgt aus:

| Sub MeineErsteProzedur()                                             |
|----------------------------------------------------------------------|
| ' Variable vom Typ Variant deklarieren                               |
| Dim varMsg As Variant                                                |
| ' Meldung erfassen                                                   |
| <pre>varMsg = InputBox("Wie lautet die Meldung?", "Meldung", _</pre> |
| "Die Prozedur funktioniert!")                                        |
| ' Meldung ausgeben                                                   |
| MsgBox varMsg                                                        |
| End Sub                                                              |

Die Syntax von Anweisungen beruht auf folgenden Regeln :

• Eine einfache Anweisung wird durch das Ende einer Codezeile abgeschlossen.

- Ein Anweisungsblock besteht aus mehreren einfachen Anweisungen.
- Anweisungen, die sich innerhalb spezieller Schlüsselwörter befinden, werden als Anweisungsblock bezeichnet. Beispiel: Sub ... End Sub
- Anweisungsblöcke können geschachtet wwerden.
- Eine Anweisung kann in der nächsten Zeile forgesetzt werden:
  - Ein Unterstrich (\_)gilt als Fortsetzungszeichen (siehe obiges Beispiel)
  - Fortsetzungszeilen werden überlicherweise mit einem Tabstopp eingerückt.

### 2.2 Reservierte Wörter in VBA

Alle Wörter die fester Bestandteil von VBA sind, werden als reservierte Wörter bezeichnet. Dazu zählen u. a. alle

- Schlüsselwörter wie As, New, True, False
- Wörter die Anweisungen einleiten wie Dim, Public, If, For, Next
- Datentypen (siehe dazu Tab. 1)

### 2.3 Variablen deklarieren

#### **2.3.1 Bezeichner**

Bezeichner sind alle vom Anwender frei wählbaren Namen, mit denen im VBA-Code Prozeduren, Funktionen, Variablen und Konstanten bezeichnet werden müssen. Der Name der Prozedur MeineErsteProzedur ist beispielsweise ein frei gewählter Bezeichner.

#### 2.3.2 Variablen

Die Deklaration der Variablen sollte bei der VBA-Programmierung immer erfolgen. In der Entwicklungsumgebung im Menü EXTRAS > OPTIONEN, Register EDITOR, Rahmen CODE-EINSTELLUNGEN wird deshalb das Kontrollkästchen VARIABLENDEKLARATION ERFORDERLICH aktiviert. Dadurch wird automatisch im Deklarationsbereich eines jeden Moduls der Befehl Option Explicit eingefügt. VBA zwingt einem damit, alle Variablen mit der Dim Anweisung zu deklarieren, bevor sie benutzt werden. Die explizite Variablendeklaration hilft ganz enorm dabei, Programmierfehler zu vermeiden. Außerdem wird die Ausführung des Codes beschleunigt.

#### 2.3.3 Datentypen

Gebräuchliche Standarddatentypen sind:

| Datentyp | Präfix für   | Art                            | Kurzbe-   | Wertebereich                     |
|----------|--------------|--------------------------------|-----------|----------------------------------|
|          | Variable     |                                | zeichnung |                                  |
| Boolean  | bln oder bol | Wahrheitswert                  | keines    | TRUE <b>oder</b> FALSE           |
| Byte     | byt          | Ganze Zahl                     | keines    | 0 bis 255                        |
| Currency | cur          | Festkommazahl<br>(für Währung) | @         | 15 Vor- und 4 Nachkommastellen   |
| Date     | dat oder dtm | Datums-/Zeitwert               | keines    | 1.1.100 bis 31.12.9999           |
| Double   | dbl          | Dezimalzahl                    | #         | Zahlen mit insgesamt (Vor- und   |
|          |              | (Fließkommazahl)               |           | Nachkommastellen) 16 Stellen     |
| Integer  | int          | Ganze Zahl                     | %         | -32.768 bis 32.767               |
| Long     | lng          | Ganze Zahl                     | £         | -2.147.483.648 bis 2.147.483.647 |
| Object   | obj          | Objektvariable                 | keines    | Verweist auf ein Objekt          |
| Single   | sng          | Dezimalzahl                    | !         | Zahlen mit insgesamt (Vor- und   |
|          |              | (Fließkommazahl)               |           | Nachkommastellen) 8 Stellen      |
| String   | str          | Text                           | \$        | Zeichenketten                    |
| Variant  | var          | Alle Typen                     | keines    | zunächst unbestimmt              |

Tab. 1: Gebräuchliche Standarddatentypen in Excel

#### 2.3.4 Variablennamen

Der Gebrauch von Variablen in VBA-Anweisungen ist vergleichbar mit dem Einsatz von Variablen in mathematischen Formeln. Für die Bildung von Variablennamen gelten bestimmte Regeln:

- Der Name des entsprechenden Bezeichners muss mit einem Buchstaben beginnen.
- Danach kann jede mögliche Kombination von Zahlen und Buchstaben sowie das Unterstreichungszeichen (\_) folgen.
- Bezeichner dürfen keine Leerstellen, Punkte (.) oder andere Zeichen enthalten, die bei VBA für mathematische Berechnungen oder Vergleichsoperationen (=, +, - usw.) eingesetzt werden.
- Sonderzeichen wie #, %, &, ! oder ? sind nicht erlaubt.
- Variablennamen und andere Bezeichner dürfen maximal 255 Zeichen enthalten.
- Variablennamen d
  ürfen nicht mit bestimmten VBA-Schl
  üsselw
  örtern identisch sein. Wird ein Variablenname gew
  ählt, der mit einem reservierten Wort identisch ist, meldet VBA einen Syntaxfehler.
- Bezeichner müssen in ihrem Gültigkeitsbereich eindeutig sein. Das heißt, dass der Name innerhalb der Prozedur oder des Moduls, in dem die Variable eingesetzt wird, nur einmal deklariert sein darf. Wenn versehentlich zwei Variablen in einer Prozedur den gleichen Namen haben oder der Name der Variablen mit dem Namen einer Prozedur in dem gleichen Modul identisch ist, meldet VBA bei der Ausführung der Prozedur mit einem Laufzeitfehler.
- Der Name einer Variablen sollte ihre Aufgabe so gut wie möglich verdeutlichen.
- Variablen sollten nicht größer als erforderlich dimensioniert werden. Das gilt insbesondere für Datenfelder (siehe weiter unten).
- Zwischen Groß- und Kleinschreibung von Bezeichnern unterscheidet VBA nicht.

### 2.3.5 Präfix

Sinnvollerweise wird ein Präfix (vgl. Tab. 1) vor den eigentlichen Variablennamen gesetzt, aus dem der Datentyp hervorgeht. Das erleichtert die Lesbarkeit des Codes:

| Datentyp | Variableninhalt                     | Beispiel für Variablennamen           |
|----------|-------------------------------------|---------------------------------------|
| String   | Text (Zeichenkette)                 | strVorname, strNachname, strMsg       |
| Integer  | Ganze Zahlen von -32.768 bis 32.767 | intZaehler, intPersonen,<br>intSpalte |
| Date     | Datum oder Zeit                     | dtmStart, dtmEnde, dtmHeute           |

Tab. 2 Beispiele für die Bildung von Variablennamen

Wenn Sie Ihre Variablennamen übersichtlich und aussagekräftig definieren möchten, empfiehlt sich folgende Schreibweise mit Präfix und Festlegung des Datentyps:

Dim dtmStart As Date

Zur expliziten Deklaration einer Variablen mit Festlegung des Datentyps wird die Dim-Anweisung benutzt. Sie bewirkt, dass VBA eine Variable vom Typ Datum erzeugt. Variablen eines Typs sollten möglichst in einer Codezeile deklarieren werden. Dazu einige repräsentative Beispiele:

```
Dim arrWoche(1 To 52) As Integer
Dim bolNeuKunde As Boolean
Dim curBrutto As Currency
Dim dblNetto As Double
Dim dblZeile As Double
Dim intZaehler As Integer, intPersonen As Integer, intSpalte As Integer
Dim lngEinwohner As Long
Dim objKunde As Object
Dim sngMwst As Single
Dim strVorname As String, strNachname As String, strMsg As String
Dim varEingabe As Variant
Dim wksQuelle As Worksheet, wksZiel As Worksheet
```

- Eine Variable, die innerhalb einer Prozedur deklariert wird, ist auch nur innerhalb dieser Prozedur gültig.
- Innerhalb des Gültigkeitsbereichs einer Variablen muss diese eindeutig benannt sein.
- In VBA ist es möglich, Variablen zu deklarieren, die in mehreren Prozeduren gültig sind.
- Wenn Variablen mit gleichem Namen sich in unterschiedlichen Gültigkeitsbereichen befinden, benutzt VBA die Variable mit der lokalsten Gültigkeit.

Die Gültigkeitsbereiche und -dauer von Variablen sind folgender Tabelle zusammengefasst:

| Variablentyp  | Gültigkeitsbereich        | Gültigkeitsdauer   | Deklaration                              |
|---------------|---------------------------|--------------------|------------------------------------------|
| Globale Va-   | Sie müssen nur einmal     | Während der ge-    | Werden durch das Schlüs-                 |
| riablen       | deklariert werden und     | samten Laufzeit    | selwort Public im allge-                 |
|               | gelten dann in allen      | der Anwendung.     | meinen Deklarationsteil des              |
|               | Prozeduren eines Pro-     |                    | Moduls deklariert.                       |
|               | jekts.                    |                    |                                          |
| Lokale Vari-  | Gelten nur in der jewei-  | Bestehen nur so-   | Wenn mit dem Schlüsselwort               |
| ablen         | ligen Prozedur, in der    | lange, wie die je- | Dim in der jeweiligen Proze-             |
|               | sie deklariert werden.    | weilige Prozedur   | dur deklariert, in der sie be-           |
|               |                           | abläuft.           | nutzt werden.                            |
| Statische     | Sind lokale Variablen,    | Während der ge-    | Werden mit dem Schüssel-                 |
| Variablen     | die nur in der jeweiligen | samten Laufzeit    | wort <mark>Static</mark> in der jeweili- |
|               | Prozedur gültig sind.     | der Anwendung.     | gen Prozedur deklariert, in              |
|               |                           |                    | der sie benutzt werden.                  |
| Variablen auf | Stehen allen Prozedu-     | Während der ge-    | Werden mit dem Schlüssel-                |
| Modulebene    | ren des Moduls zur        | samten Laufzeit    | wort Private im allgemei-                |
|               | Verfügung, in dem sie     | der Anwendung.     | nen Deklarationsteil des Mo-             |
|               | deklariert werden.        |                    | duls deklariert.                         |

Tab. 3: Gültigkeitsbereiche und Gültigkeitsdauer von Variablen

### 2.4 Konstanten

#### 2.4.1 Benutzerdefinierte Konstanten

Verwenden Sie Werte in einem VBA-Programm, die sich nicht ändern, können diese als Konstanten mit dem Schlüsselwort Const deklariert werden. Gemäß empfohlener Namenskonvention werden Konstanten mit den Präfix con gekennzeichnet. Dazu drei Beispiele:

```
[Public|Private ] Const conBasisBetrag As Currency = 49.5
[Public|Private ] Const conAnzahl As Integer = 20
[Public|Private ] Const conEndung As String = ".xls"
```

#### 2.4.1 Integrierte Konstanten

VBA stellt eine große Zahl von integrierten Konstanten zur Verfügung. Am Präfix des Namens dieser Konstanten lässt sich erkennen, zu welche Anwendung oder zu welchem Bereich sie gehören:

| vb | VBA-Konstante, z. B. vbYesNo               |
|----|--------------------------------------------|
| xl | Excel-Konstante, z. B. xlColumn            |
| fm | MSForms für Formulare, z. B. fmActionPaste |
|    | Tab. 4: Integrierte Konstanten             |

Tipp: Wenn integrierte Konstanten vorhanden sind, sollten nicht stattdessen benutzerdefinierten Konstanten deklariert werden.

### **2.5 Datenfelder**

Zu einem Datenfeld können Werte gleicher Art in einer Liste zusammengefasst werden. Sie werden alle mit demselben Namen anhand ihres Indexes angesprochen. Oft erhalten Felder noch einen Präfix. Gemäß gängiger Namenskonventionen beginnen sie entweder mit "arr" oder nur mit "a", womit gekennzeichnet wird, dass es sich im ein Feld (engl. array) handelt. Dazu zwei Beispiele:

```
Dim arrWochenNummer(1 To 52) As Integer
Dim asngMwstSatz(3) As Single
```

Um beispielsweise 7 Wochentage unter dem Namen varWochenTag anzusprechen, wird folgendes Datenfeld benötigt:

| varWochenTag | Мо | Di | Mi | Do | Fr | Sa | Sa |
|--------------|----|----|----|----|----|----|----|
| Index:       | 0  | 1  | 2  | 3  | 4  | 5  | 6  |

Tab. 5: Beispiel für ein Datenfeld mit sieben Elementen

Auf den ersten Wert (Mo) des Datenfeldes muss mit dem Index 0 zugegriffen werden, denn Datenfelder basieren standardmäßig auf null. Soll der Index stattdessen mit 1 beginnen, muss vorher im allgemeinen Deklarationsbereich der Befehl Option Base 1 eingefügt werden.

Die folgende Prozedur DatenfeldAuslesen nutzt das in Tab.5 veranschaulichte Datenfeld varWochenTag. Sie verwendet die in VBA eingebauten Datumsfunktionen WeekDay und Date, um den Wochentag des aktuellen Tagesdatums als ganze Zahl zurückzugeben. Dann wird mit Hilfe der Fallstruktur Select Case...End Select das Kürzel des jeweiligen Wochentags ermittelt und anschließend mit Debug.Print im Direktfenster ausgegeben.

```
Sub DatenfeldAuslesen()
  Dim varWochenTag As Variant
  Dim strTag As String
  varWochenTag = Array("Mo", "Di", "Mi", "Do", "Fr", "Sa", "So")
  Select Case Weekday (Date, vbMonday) ' gibt Wochentag zurück
     Case 1
        strTag = varWochenTag(0)
     Case 2
        strTag = varWochenTag(1)
     Case 3
        strTag = varWochenTag(2)
     Case 4
        strTag = varWochenTag(3)
     Case 5
        strTag = varWochenTag(4)
     Case 6
        strTag = varWochenTag(5)
     Case 7
        strTag = varWochenTag(6)
  End Select
  Debug.Print "Heute ist " & strTag
End Sub
```

Statt des soeben benutzen Array-Befehls kann ein funktionsgleiches Datenfeld astrTag wie folgt definiert werden:

```
Sub Wochentage()
   Dim astrTag(1 To 7) As String ' Datenfeld
   Dim strKuerzel As String ' Ziel-Zeichenkette
Dim intTag As Integer ' Schleifenzähler
   Dim structer
Dim intTag As Integer ' Schlettensen
'Wertzuweisung
                                    ' usw.
   astrTaq(2) = "Di"
   astrTaq(3) = "Mi"
   astrTag(4) = "Do"
   astrTag(5) = "Fr"
   astrTag(6) = "Sa"
   astrTaq(7) = "So"
   ' Scheifendurchlauf
   For intTag = 1 To 7 ' oder: For intTag = LBound(strTag) To UBound(strTag)
      strKuerzel = strKuerzel & astrTag(intTag) & ", "
   Next intTag
   ' Ausgabe der Ziel-Zeichenkette
   Debug.Print Left(strKuerzel, Len(strKuerzel) - 2)
End Sub
```

Der Index des Datenfelds astrTag startet hier mit 1. In der For...Next-Zählschleife werden die Kürzel der Wochentage mit & verbunden und danach ausgegeben. Das Direktfenster enthält dann folgende Zeichenkette: Mo, Di, Mi, Do, Fr, Sa, So

### 2.6 Literale

Feste Werte (z. B. Zahlen oder Texte), die im Programmcode eingegeben werden, bezeichnet man als Literale. Ihre Schreibweise ist abhängig vom jeweiligen Datentyp (siehe Tab. 1).

| Numerische Datentypen     | <ul> <li>Gültig sind die Ziffern 0 bis 9 und die Vorzeichen + und –</li> <li>Fließkommazahlen erhalten einen Punkt (.) als Dezimal-<br/>trennzeichen.</li> </ul>   |
|---------------------------|----------------------------------------------------------------------------------------------------|
| Zeichen und Zeichenfolgen | Diese werden in Anführungszeichen (") eingeschlossen                                                                                                    |
| Boolescher Datentyp       | Zulässig sind: True oder False                                                                                                    |
| Datum und Zeit            | <ul> <li>Diese werden in Raute-Zeichen (#) eingebettet:<br/>#12/31/2011#</li> <li>Zulässig ist auch die übliche deutsche Schreibweise:<br/>"31.12.2011"</li> </ul> |

Tab. 6: Schreibweise von Literalen im Programmcode

### 2.7 Zusammenfassendes Beispiel

Die folgende Prozedur berechnet die Zahl der Kalendertage im Jahr 2011. Sie verdeutlicht

- ihre Bezeichnung (KalendertageBerechnen)
- die explizite Deklaration der Variablen (dtmJahresAnfang, dtmJahresEnde)
- die Verwendung von Literalen (# und ") bei Datumsangaben
- den Einsatz der eingebauten Datumsfunktion (DateDiff)
- die Verwendung des Fortsetzungszeichens ( \_ ) beim Zusammenbau der Meldung des Befehls MsgBox
- die Verwendung von integrierten Konstanten (vbMonday, vbFirstFourDays)

```
Sub KalendertageBerechnen()
Dim dtmJahresAnfang As Date
Dim dtmJahresEnde As Date
dtmJahresAnfang = "01.01.2011" ' deutsche Schreibweise
dtmJahresEnde = #12/31/2011#
MsgBox "Kalendertage im Jahr " & Year(dtmJahresAnfang) & ": " & _
DateDiff("d", dtmJahresAnfang, dtmJahresEnde, vbMonday, vbFirstFourDays) + 1
End Sub
```

### 2.8 Schnellübericht

| Was bedeutet . |                                                                          |
|----------------|--------------------------------------------------------------------------|
| Anweisung      | Nach syntaktischen Regeln erstellter Arbeitsschritt in einem Programm    |
| Array          | Datenfeld, das mehrere Elemente eines Datentyps speichern kann, auf die  |
|                | mittels eines Index zugegriffen werden kann.                             |
| Datentyp       | legt fest, welche Werte eine Variable oder Konstante speichern kann und  |
|                | bestimmt den Speicherplatzbedarf (siehe Tab. 1)                          |
| Deklaration    | Definition von Variablen oder Konstanten im Programm                     |
| Funktion       | Eigenständiges Programm, das einen Wert an das aufrufende Programm       |
|                | zurückgibt.                                                              |
| Konstante      | Wert im Programm, der sich nicht ändert                                  |
| Prozedur       | Eigenständiges Programm, das aber keinen Rückgabewert liefert.           |
| Syntax         | Regeln, nach denen Anweisungen in ein VBA-Programm geschrieben           |
|                | werden müssen.                                                           |
| Variable       | Ist im Prinzip ein Platzhalter, der in einem Programm veränderbare Werte |
|                | speichert                                                                |

| Sie möchten                                    | Schlüsselwörter                                         |
|------------------------------------------------|---------------------------------------------------------|
| Eine Prozedur deklarieren                      | Sub End Sub                                             |
| Eine Funktion deklarieren                      | Function End Function                                   |
| Eine Variable deklarieren                      | <mark>Dim</mark> Variablename                           |
| Eine Konstante deklarieren                     | <mark>Const</mark> Konstantenname = Wert                |
| Einen Datentyp zuweisen (vgl. Tab. 1)          | <mark>Dim</mark> Variablenname <mark>As</mark> Datentyp |
| Ein Datenfeld deklarieren                      | Dim Variablenname ([Untergrenze                         |
|                                                | <mark>To</mark> ] Obergrenze) <mark>As</mark> Datentyp  |
| Einer Variablen einen Wert zuweisen            | Variablenname = Wert                                    |
| Arithmetische Operatoren                       | + addiert Zahlen miteinander                            |
|                                                | subtrahiert Zahlen voneinander                          |
|                                                | <ul> <li>multipliziert Zahlenwerte</li> </ul>           |
|                                                | / dividiert Zahlenwerte                                 |
|                                                | ∖ Ganzzahlige Division                                  |
|                                                | potenziert eine Zahl mit einem Exponenten               |
|                                                | Mod Divisionsrest bestimmen                             |
| Vergleichsoperatoren                           | <mark>=</mark> gleich                                   |
| (aufgeführt in der Reihenfolge ihres Vorrangs) | vngleich                                                |
|                                                | < kleiner als                                           |
|                                                | > größer als                                            |
|                                                | <= kleiner oder gleich                                  |
|                                                | >= größer oder gleich                                   |
| Logische Operatoren                            | Not logische Negation                                   |
| (aufgeführt in der Reihenfolge ihres Vorrangs) | And beide Bedingungen müssen zutreffen                  |
|                                                | or eine Bedingung muss zutreffen                        |
|                                                | xor logische Exklusion                                  |
| Verkettungsoperatoren                          | Zeichenkettel & Zeichenkette2                           |
|                                                | Zeichenkettel <mark>+</mark> Zeichenkette2              |
| Fortsetzungszeichen für Programmzeile          |                                                         |
| Einen Eingabedialog anzeigen                   | Eingabewert = <mark>InputBox</mark> ()                  |
| Einem Ausgabedialog anzeigen                   | MsgBox                                                  |

### 2.9 Übungen

#### 2.9.1 Kreisumfang berechnen

Erstellen Sie eine benutzerfreundliche Prozedur KreisumfangBerechnen zur Ermittlung des Umfangs eines Kreises nach der Formal U = 2 x Kreiszahl x Radius, wobei der Standardwert für Radius = 10 cm beträgt und die Kreiszahl den Zahlenwert 3,142 besitzt. Deklarieren Sie die benötigten Konstanten und Variablen. Verwenden Sie einen Eingabe- und Ausgabedialog. Runden Sie das Ergebnis auf 2 Nachkommastellen.

# 2.9.2 Alter einer Person bei bekanntem Geburtsdatum berechnen Arbeitsschritte:

| 0 | Öffnen Sie eine neue Arbeitsmappe                                                |
|---|----------------------------------------------------------------------------------|
| 0 | Navigieren Sie zum VBA-Editor                                                    |
| € | Legen Sie in der Prozedur WieAltBistDu die beiden String-Variablen               |
|   | strVorname und strNachname an. Die Datums-Variable für das Geburtsdatum          |
|   | soll dtmGeburtsdatum genannt werden.                                             |
| 4 | Berechnen Sie das Alter mit der Funktion Lebensalter. Übergeben Sie dieser       |
|   | Funktion die genannte Datumsvariable. Die Funktion soll das berechnete Lebensal- |
|   | ter an die aufrufende Prozedur zurückgeben.                                      |
| 6 | Zeigen Sie das Alter in einem Ausgabedialog.                                     |

#### Schließen Sie die Arbeitsmappe, ohne diese zu speichern

#### 2.10 Lösungen

6

#### 2.10.1 Kreisumfang berechnen

```
Sub KreisumfangBerechnen()
   ' Konstanten deklarieren
   Const conPi As Single = 3.142
   Const conTitle As String = "Kreisumfang berechnen."
   ' Variablen deklariern
   Dim varInput As Variant
   Dim dblRadius As Double
   Dim dblUmfang As Double
   ' Eingabedialog anzeigen
   varInput = InputBox("Radius des Kreises in Zentimeter?", conTitle, 10)
   If IsNumeric(varInput) Then 'Wenn Eingabewert ist numerisch ist, ...
dblRadius = CDbl(varInput) 'dann Datentyp von var nach dbl umwandel
                                            ' dann Datentyp von var nach dbl umwandeln
      dblUmfang = 2 * conPi * dblRadius ' und Kreisumfang bestimmen
      MsgBox "Bei einem Radius von " & dblRadius &
         " cm beträgt der Umfang des Kreises " &
        Format(Round(dblUmfang, 2), "###0.00") & " cm."
   Else ' Wenn Eingabewert nicht numerisch ist, ...
      ' dann Fehlermeldung ausgeben
      MsgBox "Eine numerische Eingabe wird erwartet!", vbExclamation, conTitle
   End If
End Sub
```

#### 2.10.2 Alter einer Person mit bekanntem Geburtsdatum berechnen

```
Sub WieAltBistDu()
   ' String-Variablen deklariern
  Dim strVorname As String, strNachname As String
  Dim varEingabe As Variant
   ' Variant-Variable deklarieren
  varEingabe = InputBox("Vorname?")
   ' Vorname, Nachname und Geburtsdatum abfragen
   If Len(varEingabe) > 0 Then
      strVorname = CStr(varEingabe)
   End If
   varEingabe = InputBox("Nachname?")
   If Len(varEingabe) = 0 Then
     strNachname = "Anonymus"
   Else
     strNachname = CStr(varEingabe)
   End If
   varEingabe = InputBox("Geburtsdatum?")
   If IsDate(varEingabe) Then
      ' Meldung ausgeben
     MsgBox strVorname & " " & strNachname & " ist " &
        Lebensalter(CDate(varEingabe)) & " Jahr alt.",
        vbInformation, "Lebensalter"
   End If
End Sub
```

Die Prozedur WieAltBistDu ruft die Funktion Lebensalter auf, um das Alter in Jahren zu berechnen. Die Funktion Lebensalter gibt das berechnete Alter an die aufrufende Prozedur zurück.

Die gezeigte Lösung ist u. a. deshalb vorteilhaft , weil die Funktion Lebensalter gesondert ausgetestet werden kann.

```
Function Lebensalter(ByVal dtmGeburtsdatum As Date) As Integer
  Dim dtmHeute As Date
   Dim intTag As Integer, intMonat As Integer, intJahr As Integer
  Dim intGebTag As Integer, intGebMonat As Integer, intGebJahr As Integer
   ' Fehler abfangen, wenn Datentyp falsch ist
   If IsDate(dtmGeburtsdatum) Then
      ' Altersberechnung
     dtmHeute = DateValue(Now())
     intTag = Day(dtmHeute)
      intMonat = Month(dtmHeute)
      intJahr = Year(dtmHeute)
     intGebTag = Day(dtmGeburtsdatum)
     intGebMonat = Month(dtmGeburtsdatum)
     intGebJahr = Year(dtmGeburtsdatum)
     Lebensalter = intJahr - intGebJahr
      If (intMonat < intGebMonat) Or (intMonat = intGebMonat And intTag < intGebTag) Then
        Lebensalter = Lebensalter - 1
     End If
  End If
End Function
```

Die Prozedur WieAltBistDu erzeugt folgenden Ausgabedialog:

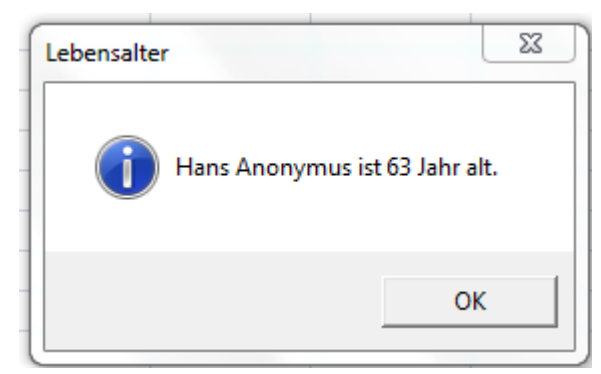

Abb. 6: Message Box bei der Altersberechnung

Die zweite und dritte Lösung sind übersichtlicher und deshalb vorzuziehen.